# R\*STARS Training Manual Chapter #10 – Expenditures

| Table of Contents                                 |    |
|---------------------------------------------------|----|
| THE EXPENDITURE CYCLE                             | 2  |
|                                                   | 2  |
|                                                   | 2  |
| ENCUMBRANCES                                      | 2  |
| PAYABLES                                          | 3  |
| DISBURSEMENTS                                     | 3  |
| WARRANTS                                          | 4  |
| EXPENDITURE TRANSFERS                             | 5  |
| PROFILES THAT IMPACT THE EXPENDITURE CYCLE        | 5  |
| 25 THE AGENCY CONTROL PROFILE                     | 6  |
| 20 APPROPRIATION PROFILE                          | 7  |
| 28A TRANSACTION CODE DECISION PROFILE             | 8  |
| 97 SYSTEM MANAGEMENT PROFILE                      | 9  |
| D50 PAYMENT DISTRIBUTION TYPE PROFILE             | 10 |
| 52 SYSTEMWIDE VENDOR PROFILE                      | 11 |
| 51 VENDOR MAIL CODE PROFILE                       | 12 |
| ENTERING EXPENDITURE TRANSACTIONS                 | 12 |
| PAYMENT DISTRIBUTION TYPE (PDT)                   | 14 |
| DISTRIBUTION METHOD INDICATOR (DMI)               | 15 |
| DOCUMENT TYPES                                    | 16 |
| COMMONLY USED TRANSACTION CODES                   | 16 |
| LIQUIDATION OF PRE-ENCUMBRANCES AND ENCUMBRANCES  | 17 |
| 28A TRANSACTION CODE DECISION PROFILE             | 18 |
| FINDING A PREVIOUS PRE-ENCUMBRANCE OR ENCUMBRANCE | 20 |
| EXPENDITURE INQUIRY                               | 21 |
| 64 DOCUMENT RECORD INQUIRY (SHOWN ABOVE)          | 21 |
| 59 VENDOR DOCUMENT INQUIRY                        | 22 |
| 85 VENDOR TRANSACTION INQUIRY                     | 23 |
| 86 DOCUMENT TRANSACTION INQUIRY                   | 23 |
| 61 AGENCY BUDGET FINANCIAL INQUIRY                |    |
| 62 APPROPRIATION FINANCIAL INQUIRY                | 25 |
| 63 CASH CONTROL SUMMARY INQUIRY                   |    |
| 44 SINGLE PAYMENT CANCELLATION                    |    |
| 47 PAYMENT CONTROL TABLE STATUS MAINTENANCE       |    |
| REPORTS                                           | 29 |
| CONTROL REPORTS                                   | 29 |
| REQUESTABLE REPORTS                               |    |

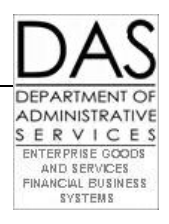

## The Expenditure Cycle

The Expenditure Cycle may be divided into five categories of transactions. They include:

- Pre-encumbrances
- Encumbrances
- Accounts Payable
- Disbursements
- Expenditure Transfers

## **Pre-encumbrances**

*Pre Encumbrances* are an *optional* first step in the purchasing cycle.

- They reflect the intent to purchase goods or services and are memo accounts only in appropriation accounting.
- They are normally recorded for larger purchases that will remain outstanding for a relatively long period of time.

R\*STARS has the capabilities to accommodate the requirements of state government accounting and reporting, and also give agencies control over how Pre Encumbrances affect their agency budgets.

- Agencies are not required to use Pre-encumbrances.
- Pre-encumbrances are considered memo entries and thus *do not affect* appropriation balances and are not reflected in the financial statements.
- Agencies may *elect* to have Pre-encumbrances affect their agency budgets.
- A Pre-encumbrance is created in R\*STARS when a Requisition is posted in ADPICS.
- Users can create Pre-encumbrances in R\*STARS through the batch process.
- A Pre-encumbrance document is liquidated by an Encumbrance document that references the Preencumbrance.

## Encumbrances

*Encumbrances* are the second stage in the Expenditure Cycle.

- They are more formal commitments to purchase goods and services and are more legally binding than a pre encumbrance.
- Encumbrances are *required* for purchases above \$2,500 and *do affect* an agency's appropriation.
- Agencies may *elect* to have Encumbrances affect their agency budgets.
- An encumbrance is created in R\*STARS when a purchase order is posted in ADPICS.
- As with Pre-encumbrances, users may create encumbrances directly in R\*STARS through the batch process.

- If an Encumbrance document references a Pre-encumbrance, the system automatically liquidates the related Pre Encumbrance document when the Encumbrance is established.
- An Encumbrance document is liquidated by a Payable document that references the Encumbrance.

## Payables

*Payables* are recorded to recognize expenditures and to record the related liability, which is required under a full accrual basis of accounting. They are normally entered when there is a commitment to pay for goods or services that have been received.

R\*STARS has many useful features related to Payables:

- Tracks individual payables at the lowest level of the classification structure
- Tracks documents by vendor and by document number for later inquiry purposes
- Has various security features that restrict access for payment processing to authorized staff members
- Generates tracking codes to reflect full and partial payments
- Updates the original payable transaction with the payment number
- Automatically generates a payment on the document's due date
- A Voucher or Direct Voucher in ADPICS generates a Voucher Payable in R\*STARS.
- A user may establish a payable in R\*STARS through the batch process.
- The voucher payable liquidates an existing encumbrance.
- The payment liquidates the voucher payable.

## Disbursements

*Disbursements* may be made through warrants, direct deposits, or wire transfers. They represent the actual payment to the vendor for the goods or services received.

R\*STARS has several capabilities for producing and tracking payments:

- Schedules payments based on due date
- Automatically generates warrants with an attached remittance advice on the Due Date entered on the Voucher Payable transaction
- Allows transactions to be combined for payments, thus limiting the number of warrants that are printed and mailed
- Accommodates *direct deposits*
- Will *not* generate payment for negative or zero amounts
- Will *not* generate payment without adequate cash

- Provides on-line inquiry to vendor payment information
- Accepts stop pay information from the Treasury
- Accepts on-line requests for cancellation of warrants
- Generates transactions to record the accounting impact of expired warrants

## WARRANTS

At this time, Oregon is only using Warrants for processing payments.

*Warrants* are legally a *request for payment* by the holder of the warrant.

- Like a check, they represent a valid and legal claim, but the payable is not payable on demand like a check.
- A warrant is payable if funds are available to pay. If funds are not available, the warrant is payable with the next available funds.

The system prints a remittance advice with a warrant. The remittance advice includes the agency number, invoice number, and invoice description entered on the Transaction Entry screen.

Warrants are printed at the State Printing Plant each weekday morning.

- All warrants with a Payment Distribution Type (PDT) specifying *return to agency* will be delivered to Statewide Disbursements, SFMS. Agencies may pick up warrants or Disbursements will mail them to the agency.
- The State Print Plant mails the remaining warrants directly to the warrant payee.

Statewide Disbursements also prints and releases *Expedited Warrants* by 12:00 PM each business day.

- Agencies may pick-up any expedited warrants after 3:30 PM on that day.
- To obtain an expedited warrant, the batch must have a Batch Edit Mode of 2, a Disbursements Method Indicator (DMI) of *E* and be released prior to 12:00 PM. Only some staff members in each agency will have security to enter and release expedited warrants.

SFMS Statewide Disbursements is reponsible for cancelling or replacing lost warrants.

- Agencies wanting to cancel a warrant must fill out a warrant cancellation form and forward it SFMS Disbursements
- For replaced warrants, the original warrant will have a status of *R* (replaced) on the **47** screen (see inquiry later in this chapter). The warrant numbers will be cross-referenced. See the SFMS Desk Manual for additional information.

## **Expenditure Transfers**

*Expenditure Transfers* are recorded when one state agency provides goods or services to another state agency.

- The buying organization is charged with an expenditure.
- The selling agency may credit revenue or expenditure reimbursements.
- The buying agency enters and release the *balanced transaction* on R\*STARS. The selling agency must provide the coding block. This can be done by establishing and referencing an R\*STARS Account Receivable.

Additionally, expenditure transfers are used when an original expenditure transaction is posted to the incorrect account.

See Chapter #6, Entering Transactions – Advanced Topics for more information.

## **Profiles that Impact the Expenditure Cycle**

The following profiles impact the Expenditure Cycle:

- 25 Agency Control Profile
- 20 Appropriation Number Profile
- 28A Transaction Code Decision Profile
- 97 System Management Profile
- D50 Payment Distribution Type Profile
- 52 Systemwide Vendor Profile
- 51 Vendor Mail Code Profile

**25 THE AGENCY CONTROL PROFILE** 

#### S025 UC: 10 11/18/13 01:35 PM STATE OF OREGON LINK TO: AGENCY CONTROL PROFILE PROD AGENCY: 101 FISCAL YEAR: 14 COST RUN IND: N RUN TYPE: R NO STEPS: 02 LAST STEP: 02 ALLOCATION- CA BY IDX: 2 CA BY PROJ: 1 CA BY GRANT: 1 CA POST: Y CA RANGE FROM: 11 TO: 11 CA TYPES: C BILLING DEF-IDX:PCA:EXP COMP/AGY OBJ:DEFAULT-IDX:PCA:REV COMP/AGY OBJ: REPORTING INDS- WEEK: N MONTH: N QUARTER: N YEAR: N DOCUMENT MATCH LEVEL INDICATORS - PRE ENC: 1 ENC: 1 NON-ENC: 2 REDUCE AGENCY BUDGET INDICATORS - PRE-ENC: N ENC: Y (Y OR N) COMP OBJ REOD ON D11: Y FIXED ASSET - IND: N THRESHOLDS - CAP: INV: CAPTURE: AGENCY OBJECT IND: B (R=REV, E=EXP, B=BOTH, N=NONE) LAST MONTH CLOSED: 13 AGY BUD BY ORG IND: Y AE LAST MONTH/YEAR PURGED: AGY BUD BY PGM IND: Y (Y OR N) T MONTH/YEAR PURGED: AGY BUD BY PGM IND: Y REPORTING MONTH/YR: 12 01 LABOR RUN IND: N (Y OR N) (Y,N OR A) INTEREST CALC RUN/MONTH: N COLLECTION TRANSFER RUN: N (Y OR M GRANT/PROJ BILLING RUN: N SGL ORG LVL IND: 1 STATUS CODE: A (Y OR N) EFF START DATE: 06262003 EFF END DATE: LAST PROC DATE: 09092005 Z06 RECORD SUCCESSFULLY RECALLED

#### F1-HELP F3-DEL F5-NEXT F9-INT F10-SAVE F11-SAVE/CLEAR ENTER-INQ CLEAR-EXIT

Indicators on the 25 profile control how Pre-encumbrances and Encumbrances affect agencies.

#### **Document Match Level Indicators**

The *Encumbrance Document Match Level Indicator* determines the coding elements on a payment transaction liquidating an encumbrance that must match the coding elements posted on the original encumbrance. The valid codes are as follows:

0 – None – no match required

**1** – **Appropriation** – the Appropriation Number only must match on both payment and encumbrance document

2 - All - match payment document coding to all input coding elements on the encumbrance

The *Pre-encumbrance Document Match Level Indicator* determines the coding elements on a payment or encumbrance transaction liquidating a Pre-encumbrance that must match the coding elements on the original Pre-encumbrance. The valid codes are as follows:

**0** – **None** – no match required

**1** – **Appropriation** – the Appropriation Number only must match on both payment or encumbrance document and Pre-encumbrance document

2 - All - match payment or encumbrance document coding to all input coding elements on the Preencumbrance

The *Non-encumbrance Document Match Level Indicator* determines which elements on a nonencumbered document must match those on the reference document transaction on such documents as accounts receivable and deposit liabilities that post to the Document Financial Table. The valid values include:

1 - All except vendor - match payment or liquidation document coding to all input coding elements on the transaction creating the document, except for vendor number and mail code.

2 - All - match payment or liquidation document coding to all input coding elements on the transaction creating the document.

#### **Reduce Agency Budget Indicators**

The *Encumbrance Reduce Agency Budget Indicator* determines if the Agency Budget is reduced by an encumbrance transaction.

(Y=Yes, N=No).

The *Pre-encumbrance Reduce Agency Budget Indicator* determines if the Agency Budget is reduced by a Pre-encumbrance transaction.

(Y=Yes, N=No).

#### **20 APPROPRIATION PROFILE**

| S020 UC: 10                     | STATE OF OREGON      | 11/18/13 02:55 PM            |
|---------------------------------|----------------------|------------------------------|
| LINK TO: APPROP                 | RIATION NUMBER PROFI | LE PROD                      |
|                                 |                      |                              |
| AGY: 101 APPN YEAR: 15 APPN NO: | 84017 GF APPROPRIAT  | ION                          |
|                                 | LFC SESS. 76 SES     | S CALL #• 0 ACT BL #• 000025 |
| BL LN #: 0001 RIDER #: 0000 PRC | G CODE: COMP SR      | C/GRP: REL APPN: 84017       |
|                                 |                      |                              |
| I/E (I=INCLUDE, E=EXCLUDE)      |                      |                              |
| ENTER ONE FUND WITH UP TO 10 CC | MP OBJS SEPARATED WI | TH EITHER "-" OR ",".        |
| APPD FUND I 8000 ,              |                      |                              |
| REV OBJ E 0000 - 2999 ,         |                      |                              |
| EXP OBJ I 3000 - 8999 ,         |                      |                              |
| APPN INDS- UB: 1 CTL TYP- CASE  | I: 1 ACCR: 1 ENC: 2  | BUDG TYPE: A REV EXC COL: N  |
| DEP INT IND: N APPN LEVEL-      | ORGANIZATION: 0      | PROG: 2 OBJ: 0               |
| ALLOT INDS- SEL: Q CTL TYP: 1   | QTR: N PERC: 00      | PROG/OBJ BUD OBJ LEV IND: 0  |
| AGY BDG INDS- CTL TYPE: 2       | 2 OBJ LVL: 0         | ALLOT SEL: N ALLOT CTL:      |
|                                 |                      | STATUS CODE: A               |
| EFF START DATE: 07012013 EFF    | ' END DATE: 12132015 | LAST PROC DATE: 11182013     |
| Z09 RECORD NOT FOUND - END OF F | ILE FOR AGENCY       |                              |
| F1-HELP F3-DEL F5-NEXT F9-INT F | 10-SAVE F11-SAVE/CLE | AR ENTER-INQ CLEAR-EXIT      |

The *Appropriation Control Type Indicators for Encumbrances* determines the type of control exercised over Remaining Free Budget and Cash Available on an encumbered basis. The valid values include:

- 0 No controls transaction may exceed appropriation
- 1 Absolute/Fatal transaction will not process if exceeds appropriation
- 2 Advisory/Warning System will provide warning message if exceeds appropriation

In Oregon, this indicator is set to 2 - Advisory/Warning for quarters one through seven of the biennium. The 2 provides a warning when an encumbrance exceeds the budget available. During the eighth quarter, BAM changes this indicator to 1 - Absolute/Fatal (except for non-budget and Capital Construction appropriations). The 1 ensures agencies can not over-expend their restricted appropriations. Agencies are not allowed to exceed appropriation.

#### **28A TRANSACTION CODE DECISION PROFILE**

| S28A UC: 10     | STATE OF OREGON 11/18/13 03:19 PM                                |  |
|-----------------|------------------------------------------------------------------|--|
| LINK TO.        |                                                                  |  |
| HINK IO.        |                                                                  |  |
|                 |                                                                  |  |
| TRAN CODE: 225  | TITLE: VOUCHER PAYABLE - ENCUMBERED                              |  |
| GENERAL LEDGER  | DR-1: 3501 CR-1: 1211 DR-2: CR-2:                                |  |
| POSTING         | DR-3: CR-3: DR-4: 3011 CR-4: 2735                                |  |
|                 |                                                                  |  |
| TRANS DOCD      | DUDT I SVDT CLOC I RDOC I MOD I AGCY R IDX PCA COBJ R            |  |
| EDIT AOBJ       | RVRS N PDT R CI N 1099 R WARR INVC VNUM R VNAM R VADD R          |  |
| INDS: DMETH     | R APN# R FUND R GLA N AGL N GRNT SUBG PROJ MULT G38# N           |  |
| POST SEO: 3 REC | NO: 2 WW IND: 1 D/T: D WAR CANCI. TC: 385 PYTC: FUTMY: Y         |  |
|                 |                                                                  |  |
| GEN-IC: I       | JI: ACCR IC: IN IC: INTERFACE IND:                               |  |
| PAY LIQ TC: 380 | ) PAY RED TC: 390 CUM POST IND: Y BAL TC: A/S DOC AMT: +         |  |
| A/S             | BT MATCH GLA DOC A/S BT MATCH GLA DOC                            |  |
| DF: +           | 03 M 8 2 + 04 M 8 2                                              |  |
|                 |                                                                  |  |
| FILE AP: -      |                                                                  |  |
| POSTING AB: -   | 18 + 17                                                          |  |
| INDS: CC:       |                                                                  |  |
| GP: -           | 18 + 17                                                          |  |
| P.T             | 18 + 17                                                          |  |
|                 |                                                                  |  |
| AGY GL:         | STATUS CODE: A                                                   |  |
| EFF START DATE  | S: 06011990 EFF END DATE: LAST PROC DATE: 09022003               |  |
| Z06 RECORD SUCC | CESSFULLY RECALLED                                               |  |
|                 |                                                                  |  |
|                 | ELNEY EL 290 EQ THE E10_CAVE E11_CAVE/CIEAD ENT THO CIEAD EVEN   |  |
| ET-UEP5 E2-DEP  | FJ-NEAI FO-ZOD FJ-INI FIU-SAVE FII-SAVE/CLEAR ENI-INQ CLEAR-EAII |  |

In addition to determining the required fields on the Transaction Entry screen, the **28A Transaction Code Decision Profile** impacts the payment process in R\*STARS.

The *Warrant Writing Indicator* tells R\*STARS if a warrant will (1) or will not (2) be written from the transaction.

Three additional fields, the *Warrant Cancellation Transaction Code*, *Payment Liquidation Transaction Code* and the *Payment Redemption Transaction Code* identify the T-Codes that may be used for automatically generated transactions from the Payment Processing Subsystem.

#### **97 SYSTEM MANAGEMENT PROFILE**

| S097 UC: 10 STATE OF OREGON 11/18/13 0                              | 4:01 PM |
|---------------------------------------------------------------------|---------|
| LINK TO: SYSTEM MANAGEMENT PROFILE                                  | PROD    |
| CONTROL INDICATORS - NEXT DIR DEP SEQ NO: 135                       | 791113  |
| CURRENT INDICATORS- NEXT AVAILABLE WARRANT NO: 024                  | 681012  |
| FISCAL YEAR: 14 MONTH: 05 AY: 15 LABOR DISTRIBUTION RUN: N          |         |
| EFF DATE: 11182013 LABOR DISTRIBUTION PAY DATE:                     |         |
| PRIOR EFF DATE: 11152013 YEAR END CLOSING RUN: N                    |         |
| TIME: 1200 NEW YEAR INITIALIZATION: N                               |         |
| LAST CLOSED- COST ALLOCATION RUN: N                                 |         |
| FISCAL YEAR: 13 MONTH: 05 GRANT/PROJ BILLING RUN: N                 |         |
| REPORTING INDICATORS- RECURRING TRANS RUN: Y                        |         |
| WEEK: N YEAR: N INAE: N FIXED ASSET DEPRECIATION RUN: N             |         |
| MONTH: N QUARTER: N RPTS: N FIXED ASSET SUSPENSE RECONC: N          |         |
| ADVANCE PAYMENT DAYS- FIXED ASSET SUSPENSE POST: N                  |         |
| WARR/CHK: 00 DIR DEP: 00 TAX OFFSET RUN: N                          |         |
| BACKUP WITHHOLDING PCT: 28.00 : 30.00 MAX CHG TRANS: 010            | 00      |
| NEXT AVAIL ARCH REF NO (XMITL) CURR: 14 000001 PRIOR: 13 000001     |         |
| NEXT AVAIL ARCH REF NO (NON-XMITL) CURR: 14 A00001 PRIOR: 13 A00001 |         |
| BATCH RESTORE                                                       |         |
| CURRENT: DATE: 11182013 TIME: 19:57 CYCLE: 7619 INDICATOR (Y/N): N  |         |
| PRIOR: DATE: 11162009 TIME: 20:01 CYCLE: 7618 ONLINE AVAILABLE: Y   |         |
|                                                                     |         |
|                                                                     |         |
| F1-HELP F9-INTERRUPT F10-SAVE F11-SAVE/CLEAR CLEAR-EXIT             |         |

The **97** System Management Profile provides the control indicators and the next available numbers for warrants.

- Next Available Warrant Number identifies the next number the system will use for a warrant.
- Next Direct Deposit Sequence Number identifies the next number the system will use for a direct depost.
- Advance Payment Days are the number of days in advance of the 97 Current Effective Date that a transaction is selected for payment. *Oregon has set this to* 0 for both warrant payments and direct deposits. The system will make the payment on the due date.
- **Backup Withholding Percent** determines the percent of a payment that will be withheld if a vendor is subject to back-up withholding. *99.99* is the maximum percentage that can be entered. The first field is for U.S. Vendors who fail to provide a Taxpayer Identification Number (TIN). The second field is for foreign vendors who are subject to withholding.

#### **D50 PAYMENT DISTRIBUTION TYPE PROFILE**

| SD50 UC: 10<br>LINK TO: PAYMENT DI                              | STATE OF OREGON<br>STRIBUTION TYPE PROFILE | 11/18/13 04:23 PM<br>PROD |
|-----------------------------------------------------------------|--------------------------------------------|---------------------------|
|                                                                 |                                            |                           |
| PAYMENT DISTRIBUTION TYPE:                                      | MA                                         |                           |
| TITLE:                                                          | DIRECT MAIL-COMBINE ALL-BA                 | ATAGY, DOC, FUNDS         |
| PAYMENT METHOD CODE:                                            | W (D=DIRECT DEPOSIT)                       |                           |
|                                                                 | (W=WARRANT/CHECK)                          |                           |
|                                                                 | (X=WIRE TRANSFER)                          |                           |
| DIRECT MAIL:                                                    | Y (Y=MAIL,N=DO NOT MAIL)                   |                           |
| SUPPRESS REMITTANCE:                                            | N (Y=SUPPRESS PRINTING OF                  | REMITTANCE)               |
|                                                                 | (N=PRINT REMITTANCE LINE                   | ES)                       |
|                                                                 |                                            |                           |
| PAYMENT CONSOLIDATION INDS - E                                  | BATCH AGENCY: Y DOCUMENT: Y F              | FUND: Y (Y=YES N=NO)      |
| TAX OFFSET FLAG:                                                | N (Y=SUBJECT TO TAX OFFSET                 | r)                        |
|                                                                 | (N=EXEMPT FROM TAX OFFSE                   | - /<br>7T )               |
|                                                                 |                                            | ,                         |
|                                                                 | STA                                        | ATUS CODE: A              |
| EFF START DATE: 03301994 EFF<br>Z06 RECORD SUCCESSFULLY RECALLE | F END DATE: LAST E<br>D                    | PROC DATE: 01231995       |
| F1-HELP F3-DEL F5-NEXT F9-INT F                                 | 10-SAVE F11-SAVE/CLEAR ENTER               | R-INQ CLEAR-EXIT          |

The **D50** profile:

- Identifies how transactions will be combined (across documents, funds or batch agencies)
- Identifies whether a remittance advice will print with the payment
- Identifies whether payment will be by warrant or direct deposit
- Defaults from the **52 Systemwide Vendor Profile**. May be entered on the **500 Batch Header** Entry screen or the Transaction Entry screen.

Some common PDT's include:

- $\mathbf{R}$  Do not combine payments, return warrant to agency
- MA Combine payments within batch agency, document, and appropriated fund and mail directly to vendor

**52 SYSTEMWIDE VENDOR PROFILE** 

| S052 UC: 10<br>LINK TO:<br>VENDOR NO:<br>VENDOR NAME: | STATE OF OREGO<br>SYSTEMWIDE VENDOR H<br>######### NAME CONTROL: MOT<br>MOTOROLA INC | DN 11/18/13 04:45 PM   PROFILE PROD   TO 25:273 |
|-------------------------------------------------------|--------------------------------------------------------------------------------------|-------------------------------------------------|
| SEARCH NAMES:                                         | MOTOROLA INC MC                                                                      | JIOR /53/5                                      |
| ALT VENDOR/FID:<br>VENDOR TYPE:<br>ADDRESS:           | 1099 IND: N FEL<br>5 OWNRSHP CD: O TIN MATCH:<br>13108 COLLECTION CENTER DR          | SSN IND: F REASON CODE: CONV                    |
| CITY CHICACO                                          | ST. TI. 7TD. 60693                                                                   | <u>('NITD V</u> •                               |
| VENDOR CONTACT.                                       | ADDP CHC                                                                             | TAY OFFORT FYMDT. N                             |
| TELEDHONE.                                            | FXT. FAX.                                                                            | HOLD RSN.                                       |
| PDT • MA EMATL.                                       |                                                                                      | PNT •                                           |
| AGY: 415 CO                                           | NTACT: JACKY HARRIS                                                                  | PHONE: 503 373 7827<br>DIR DEP DATE:            |
| W9 REQUEST DATE                                       | : 05091994 BU/WH EFF DATE:                                                           | STATUS CODE: A                                  |
| EFF START DATE                                        | : 04141994 EFF END DATE:                                                             | LAST PROC DATE: 08272004                        |
| Z07 NEXT RECORD                                       | SUCCESSFULLY READ                                                                    |                                                 |
| F1-HELP F3-DEL                                        | F5-NXT F6-51 F9-INT F10-SAVE F1                                                      | 1-SAVE/CLR ENTER-INQ CLEAR-EXT                  |

The 52 profile and 51 Vendor Mail Code Profile work together to provide vendor information to customers.

In addition to the address, the profiles indicate

- The Payment Distribution Type for the vendor
- If the vendor is subject to Back-up Withholding
- If the vendor provides a product that will require a 1099

When people run afoul of the Internal Revenue Service the State is required to withhold 31% of payments to that vendor. The Internal Revenue Service identifies vendors that are subject to **Backup Withholding**. SFMS Operations, DAS, will manage the backup withholding. Any vendor subject to this withholding will be notified on the remittance advice with the warrant.

Agency staff members enter vendors on the **52** Profile. SFMS Operations, DAS, activates the records daily. A vendor must have a Status Code of *A* before the system will process a payment for that vendor.

Domestic vendors have a number beginning with *1*, followed by the tax ID number. Foreign vendors have a number beginning with 2. One-time vendors have a number beginning with 9.

The **3A Vendor Alpha Inquiry** and **3N Vendor Number Inquiry** provide a listing of the vendors on the **51** and **52** profiles.

| S051 UC: 10<br>LINK TO:<br>VENDOR NO: ########## MOT<br>MAIL CODE: 000 NAME: MOT | STATE OF OREGON<br>VENDOR MAIL CODE PROFILI<br>TOROLA INC<br>TOROLA INC | 11/17/09<br>E       | 04:48 PM<br>PROD |
|----------------------------------------------------------------------------------|-------------------------------------------------------------------------|---------------------|------------------|
| SEARCH NAMES: MOI                                                                | OROLA INC                                                               | MOTOR 75373         |                  |
|                                                                                  |                                                                         |                     |                  |
| ADDRESS: 13108 COLLE                                                             | CTION CENTER DR                                                         |                     |                  |
|                                                                                  |                                                                         |                     |                  |
|                                                                                  |                                                                         |                     |                  |
| CITY: CHICAGO                                                                    | ST: IL                                                                  | ZIP: 60693          |                  |
| COUNTRY:                                                                         | REGION:                                                                 | TAX RATE:           |                  |
| IIPDATE REASON. CONV                                                             | OWNERSHIP CODE: O                                                       | I.TCENSE .          |                  |
| VENDOD CONTACT, ADDD CUC                                                         |                                                                         | EICHIGH.            |                  |
| VENDOR CONTACT: ADDR CHG                                                         |                                                                         | FAA:                |                  |
| TELEPHONE:                                                                       | EXT: ALT VEND                                                           | NAME: V LTR DATE:   |                  |
| PDT: MA EMAIL:                                                                   |                                                                         |                     | PNI:             |
| AGY: 415 CONTACT: JACKY                                                          | (HARRIS )                                                               | PHONE: 503 373 7827 |                  |
|                                                                                  |                                                                         | DIR DEP DATE:       |                  |
|                                                                                  |                                                                         |                     |                  |
| HOI                                                                              | LD REASON CODE:                                                         | STATUS CODE:        | A                |
| EFF START DATE: 04141994                                                         | EFF END DATE:                                                           | LAST PROC DATE:     | 08272004         |
| 706 PECOPD SUCCESSEULLY PEC                                                      |                                                                         |                     |                  |
| 200 RECORD SUCCESSFOLDI REC                                                      | עטעע,                                                                   |                     |                  |
| F1-HELP F3-DEL F5-NXT F6-52                                                      | F9-INT F10-SAVE F11-SAV                                                 | VE/CLE ENTER-INO CL | EAR-EXT          |

**51 VENDOR MAIL CODE PROFILE** 

The **51** profile lists all of the addresses that have been entered into the system for a particular vendor.

The system creates Mail Code 000 when the vendor is added to the system on the **52** profile. Any additional addresses are entered directly on the **51** profile.

Agency personnel enter addresses. They may enter them directly into R\*STARS or interface them from ADPICS. ADPICS mail codes begin with 500.

SFMS Operations staff at DAS activate new addresses daily.

The system requires both a Vendor Number and a Mail Code when you enter a transaction for that vendor.

#### **Entering Expenditure Transactions**

As with other types of transactions, expenditure transactions are posted to the accounting records through the batch process. Basically, these are the steps you will follow. Some of these fields will be discussed in more depth below.

**Step 01:** Create a Batch Header on the **500** screen.

- Use the following Batch Types:
  - Batch Type *3* for Pre-encumbrances and Encumbrances
  - Batch Type *4* for Payments

- Batch Type 4 or G for Interagency Transfers
- You may want to select a fast entry screen.
- For Voucher Payable transactions you may want to change the Payment Distribution Type or the Disbursement Method Indicator. See sections below.

| S500 UC: 17<br>LINK TO:                                        | STATE OF<br>BATCH HEAD    | OREGON 12/15/13 11:41 AM<br>ER ENTRY PROD                                                      |
|----------------------------------------------------------------|---------------------------|------------------------------------------------------------------------------------------------|
| BATCH AGENCY:<br>BATCH DATE:<br>BATCH TYPE:<br>BATCH NUMBER:   | 101<br>121613<br>4<br>001 | (SIGN ON AGENCY)<br>(MMDDYY, DEFAULTS TO TODAYS DATE)                                          |
| BATCH COUNT:                                                   | 00010                     | BATCH AMOUNT: 0000001250.00                                                                    |
| BATCH EDIT MODE:<br>PAYMENT DIST TYPE:<br>DISB METH IND:       | 2                         | (0=NO EDIT/POST, 1=EDIT, 2=EDIT/POST)<br>(MUST BE IN D50 PDT PROFILE)<br>(H, M, R, E OR SPACE) |
| EFFECTIVE DATE:<br>FAST ENTRY:                                 | 121613                    | (MMDDYY, DEFAULTS TO TODAYS DATE)<br>(M/S/I/P/ )                                               |
| USER ID:<br>USER CLASS:<br>ACTION CODE AGENCY:<br>ACTION CODE: | AGYUSER<br>17             | JOHN P. DOE                                                                                    |
| B10 INVALID BATCH #                                            | B14 BATCH TYPE            | NOT VALID                                                                                      |
| F1-HELP F9-INTERRUPT                                           | F10/F11-SAVE              | CLEAR-EXIT                                                                                     |

- Step 02: When you save the Batch Header, the system will display the 505 Pre-Enc/Enc/Expend Transaction Entry screen, unless you chose a Fast Entry option.
  - Identify the appropriate Transaction Code
  - Identify the required fields for the Transaction Code
  - Identify the Reference Document Number and appropriate modifier if the transaction will liquidate a Pre-encumbrance or an encumbrance (see section below).
  - Determine the document types allowed for the T-Code
  - Identify the Vendor Number and Mail Code
  - Enter the applicable account coding
  - Enter the Vendor's Invoice Number for a payment. It will print on the Remittance Advice.
  - Enter a description in the DESC field. This will print on the Remittance Advice.
  - For a payment, enter a Due Date. R\*STARS will print the warrant *on the due date*. Be sure to allow time for the warrant to reach the vendor through the mail.

| S505 UC: 17 STATE OF OREGON                       | 12/15/13 11:51 AM           |
|---------------------------------------------------|-----------------------------|
| LINK TO: PRE-ENC/ENC/EXPEND TRANSACT              | ION ENTRY NOTE: N PROD      |
| BATCH: AGENCY 101 DATE 121613 TYPE 4 NO 002 SEQ 1 | NO 00001 MODE EDIT AND POST |
| DOC DATE: EFF DATE: 121613 DUE DATE: 12           | 23113 SERV DATE:            |
| CUR DOC/SFX: VP004534 001 REF DOC/SFX:            | MOD: AGENCY: 101            |
| TRANS CODE: 222 VOUCHER PAYABLE-NOT ENCU          | MBERED                      |
| INDEX: 70002 MY AGENCY ADMIN MANAGEMEN            | T                           |
| PCA: 71002 MY AGENCY ADMIN MANAGEMEN              | NT AY: 15                   |
| COMP/AGY OBJ: 4200 4200 OFFICE SUPPLIES           |                             |
| AMOUNT: 0000001250.00 RVS: DISC:                  | 1099: FO: PDT: MA           |
| DOC COUNT: 00000 DOC AMT: 0000001250.00 DOC AGY   | : 101 CI: PROP #:           |
| INV NO: 8727273-1 DT: DESC:                       | PAPER FOR PRINTER           |
| VEND/MC: 1416537335 008 NM: OFFICE STOP           |                             |
| CONT NO: ADDR 1: DEPT 82-01240124                 |                             |
| WARR NO: ADDR 2: PO BOX 12121                     |                             |
| APPN NO: 31501 ADDR 3:                            |                             |
| FUND: 1100 ADDR 4:                                |                             |
| GL AC/AGY: CITY: CHICAGO                          | ST: IL ZIP: 60673 0164      |
| GRANT NO/PH: SUB GRANTEE:                         | PROJ NO/PH:                 |
| MPCD: AGY CD-1: 2: 3:                             | G38: RTI:                   |
|                                                   |                             |
|                                                   |                             |
| F1-HELP F3-RTI F4-EDIT F6-BALANCING F7-DETAIL     | LS F9-INTERRUPT F10-SAVE    |
| F11-SAVE/CLEAR F12-HEADERS CLEAR-EXIT             |                             |

Step 03: Press F10 -SAVE or F11 -SAVE/CLEAR after you enter each transaction.

Step 04: After you have entered and saved all of the transactions, press F6 -BALANCING.

Step 05: If the batch balances and you have the authority, press **F6** again to release the batch.

#### **PAYMENT DISTRIBUTION TYPE (PDT)**

The PDT identifies how transactions will be combined and the warrants routed. It serves several purposes:

- To identify the payment as a warrant, direct deposit or wire transfer
- To identify how transactions should be combined
- To identify how warrants should be routed
- To reduce the number of payments for a single vendor
- To identify payments subject to tax offset (Oregon is not using)

The PDT defaults to the **500** screen and the transaction entry screens from the **52** profile. It is possible to override the value by entering a PDT on the Batch Header or the transaction entry screen.

The **D50** profile defines the valid PDT values. They include:

- M Direct mail no combining
- MA Direct mail combine all
- MB Direct mail combine batch agency, documents
- MC Direct mail combine documents
- MD Direct mail combine documents, fund
  - **R** Return to agency no combining

- **RA** Return to agency combine all
- **RB** Return to agency combine batch agency, documents
- RC Return to agency combine documents
- RD Return to agency combine documents, fund
- **RG** Hold, return to agency no combining
- **RH** Hold, Return to agency -combine all

## **DISTRIBUTION METHOD INDICATOR (DMI)**

The Distribution Method Indicator (DMI) determines how disbursement transactions will be processed. Most transaction codes used in payment processing require a DMI. It is entered on the **500** screen, not on the transaction entry screen.

- Because the DMI is entered on the **500** screen, a batch *cannot* contain more than one Distribution Method. *This means transactions must be grouped by Distribution Method.*
- Once a disbursement transaction has been entered, the DMI can only be changed using the 41 **Disbursement Maintenance Screen.**

Valid Distribution Method Indicators are:

- E Expedited disbursement, payment will be printed during the day
- H Hold, payment will not be processed
- **R** Release to Automated Processing, payment will be printed during nightly cycle
- Manual, payment issued with hand-written check, wire transfer, or another automated  $\mathbf{M}$  system
- blank Release to Automated Processing

Normally, the system prints warrants as part of the nightly batch cycle. *Expedited Disbursement* provides an option when it is not possible to wait until the next day for a payment. SFMS Disbursements prints Expedited warrants each afternoon before the banks close. They may be picked up after 3:30 PM.

#### 41 Disbursement Maintenance Screen

The purpose of this screen is to allow users to change the DMI on transactions after the Batch Header has been saved.

Two reasons for changing the DMI are:

- To expedite a payment
- To delay a payment

If the DMI is changed on the document level, transactions in the document will contain the new DMI. If the DMI is changed at the document and vendor level, only those transactions with that vendor within the document will have the new DMI.

You cannot change a DMI on a manual payment.

| S041 UC: 10                      | STATE OF                                                               | OREGON                     | 12/15/13 11:34 AM |
|----------------------------------|------------------------------------------------------------------------|----------------------------|-------------------|
| LINK TO:                         | DISBURSEMENT                                                           | MAINTENANCE                | PROD              |
| AGENCY: 101<br>DMI: R<br>APPROVA | DOC NO: VP111111 FY: 14 VEN<br>AMOUNT: 1213.00 VEN<br>L DATE: 12/12/13 | NO/MAIL CODE:<br>DOR NAME: |                   |
| SEQ SFX AGY                      | TC INDEX PCA AP NO APFN                                                | D FUND AY COBJ             | AMOUNT R          |
| DOC DT SER                       | V DT VENDOR NO / MC                                                    | VENDOR NAME                |                   |
| 00012 001 107                    | 222 22350 31501 340                                                    | 0 4184 15 4365             | 1213.00           |
|                                  | 1143941086 000 SUPER                                                   | GEEK COMPUTER COMPA        | NY                |
| Z06 RECORD SU                    | CCESSFULLY RECALLED                                                    |                            |                   |
| F1-HELP                          | F2-DOCUMENT TRACKING                                                   | F8-NEXT PAGE               | F9-INTERRUPT      |
| F10-SAVE                         | F11-SAVE/CLEAR                                                         | ENTER-INQUIRE              | CLEAR-EXIT        |

#### **DOCUMENT TYPES**

As a reminder, in R\*STARS, *Document Types* consist of a two character alpha code. They are used as the first two characters of the *Document Number*. The **33 Document Control Profile** defines valid Document Types. The **28B Trans Code Description Profile** will determine which document types may be used with a specific Transaction Code.

Following is a list of Document Types frequently used in the Expenditures Cycle:

- **BT** Balanced Transfer
- **EE** Encumbrance (non-ADPICS)
- **PE** Pre-encumbrance (non-ADPICS)
- TA Travel Advance
- VP Voucher Payable
- WC Warrant Cancellations
- **ZE** Payment Liquidation (system generated)
- **ZW** Payment Redemption (system generated)

#### **COMMONLY USED TRANSACTION CODES**

#### Pre-encumbrances

- 200 Establish a Pre-encumbrance (non-ADPICS)
- 201 Adjust a Pre-encumbrance (non-ADPICS)
- 202 Cancel a Pre-encumbrance (non-ADPICS)

## Encumbrances

- 203 Establish an Encumbrance not Pre Encumbered
- 204 Establish an Encumbrance Previously Pre Encumbered
- 205 Adjust an Encumbrance
- 206 Cancel an Encumbrance
- 212 Encumbrance To Add A Suffix to Document

## **Vouchers Payable**

- 220 Revenue Refund Payable
- 221 Voucher Payable Not Encumbered, RTI only
- 222 Voucher Payable Not Encumbered
- 223 Unreimbursed Advance Not Encumbered
- 224 Unreimbursed Advance Encumbered
- 225 Voucher Payable Encumbered
- 226 Voucher Payable Pre Encumbered
- 229 Liquidate Unreimbursed Advance
- 230 Expense of Unreimbursed Advance
- 235 Return Unidentified Receipt to Depositor
- 287 Return Deposit Liability to Depositor, No Document Support

290 Return of Deposit Liability to Depositor

## **Expenditure Transfers**

- 706 Expenditure Transfer out/ encumbered, A/R (between agency)
- 708 Expenditure Transfer out (between agency)
- 714 Payment to Suspense for Receipted Account (between agency)
- 718 Quasi-external Expenditure/encumbered, no A/R
- 722 Quasi-external Expenditure no A/R
- 724 Quasi-external Expenditure / encumbered, no A/R
- 730 Quasi-external Expenditure A/R
- 736 Quasi-external Expenditure no A/R
- 738 Quasi-external Expenditure no A/R
- 740 Quasi-external Expenditure no A/R
- 742 Quasi-external Expenditure A/R
- 744 Quasi-external Expenditure / Transfer Out cross system
- 748 Expenditure Transfer Out / Encumbered Cross System

## LIQUIDATION OF PRE-ENCUMBRANCES AND ENCUMBRANCES

If a Pre-encumbrance is established for a potential purchase and is later formalized by establishing an Encumbrance, it is necessary to liquidate the Pre-encumbrance. When the goods or services are received and a Voucher Payable is established, it is necessary to liquidate the Encumbrance.

There may also be times when the purchase is not finalized and it is necessary to liquidate (cancel) a Pre-encumbrance or encumbrance without creating a payable.

• To cancel a Pre-encumbrance without creating an encumbrance or to cancel an encumbrance without creating a payable, we process another transaction with a Transaction Code specifically

designed to cancel an encumbrance leaving a zero balance. This method would be used, for example, when a purchase was being canceled due to a price increase.

- Transaction Code 202 cancels a Pre-encumbrance
- Transaction Code 206 with a modifier of *C* cancels an Encumbrance
- R\*STARS has the capability to process one transaction that both establishes the next stage in the Expenditure Cycle, for example creates an encumbrance, and liquidates the previous transaction, in this case liquidates the Pre-encumbrance. To do this, we use a transaction code that can do both and enter the Document Number for the previous transaction in the REFERENCE DOC field on the new transaction.
  - T-Code 204 liquidates a Pre-encumbrance and establishes an Encumbrance
  - T-Code 225 liquidates an Encumbrances and establishes a Voucher Payable

#### **28A TRANSACTION CODE DECISION PROFILE**

The General Ledger Posting Indicators and the File Posting Indicators on the **28A** profile provide the ability for the system to liquidate one transaction and post another with the same transaction:

- The first set of debits and credits on the General Ledger Posting Indicators posts the new transaction
- The fourth set of debits and credits liquidates the previous transaction
- The File Posting Indicators remove the previous transaction from one Balance Type and post to the new Balance Type

Besides the posting indicators, the **28A** profile also impacts the actual entry of the transaction.

- The File Posting Indicators for the Document Financial Table require that the liquidating transaction find a match on the Document Financial Table.
- Notice that *Reference Document* must be input for this transaction.
- When the system creates the warrant for this voucher payable, it will generate a *Payment Liquidation* transaction with T-Code 380. This will liquidate the voucher payable in the same manner the T-Code 225 liquidates the encumbrance.
- Notice also that a *Modifier* is required for this Transaction Code.

| 528A U   | JC: 10   |           | STA          | TE OF O | REGON | r      |        | 12/1    | 5/13 11 | :49 AM  |
|----------|----------|-----------|--------------|---------|-------|--------|--------|---------|---------|---------|
| LINK TO: | :        | Т         | RANSACTION   | CODE DE | CISIC | N PRO  | FILE   |         |         | PROD    |
|          |          |           |              |         |       |        |        |         |         |         |
| TRAN COI | DE: 225  | TITLE: VC | UCHER PAYAB  | LE - EN | CUMBE | RED    |        |         |         |         |
| GENERAL  | LEDGER   | DR-1: 3   | 501 CR-1: 1  | 211 DR- | 2:    | CR     | -2:    |         |         |         |
| I        | POSTING  | DR-3:     | CR-3:        | DR-     | 4: 30 | 11 CR  | -4: 27 | 35      |         |         |
| TRANS    | DOCD     | DUDT I    | SVDT CDOC    | I RDOC  | I MC  | DI.    | AGCY R | IDX     | PCA     | COBJ R  |
| EDIT     | AOBJ     | RVRS N    | PDT R CI     | N 1099  | R WA  | RR     | INVC   | VNUM R  | VNAM R  | VADD R  |
| INDS:    | DMETH    | R APN# R  | FUND R GLA   | N AGL   | N GR  | INT    | SUBG   | PROJ    | MULT    | G38# N  |
| POST SEQ | 2: 3 REG | NO: 2 WW  | IND: $1 D/I$ | : D WAR | CANC  | L TC:  | 385 P  | YTC:    | FUTMY   | : Y     |
| GEN- TC: | : D      | T: ACC    | R TC: T      | R TC:   | IN    | TERFA  | CE IND | :       |         |         |
| PAY LIQ  | TC: 380  | PAY RED   | TC: 390 CUM  | POST I  | ND: Y | BAL    | TC:    | A/S     | DOC AM  | T: +    |
|          | A/S      | BT MATC   | H GLA DOC    | A/S     | BT    | MATCH  | GLA D  | OC      |         |         |
|          | DF: +    | 03 M      | 82           | +       | 04    | м      | 8      | 2       |         |         |
| FILE     | AP: -    | 18        |              | +       | 17    |        |        |         |         |         |
| POSTING  | AB: -    | 18        |              | +       | 17    |        |        |         |         |         |
| INDS:    | CC:      |           |              |         |       |        |        |         |         |         |
|          | GP: -    | 18        |              | +       | 17    |        |        |         |         |         |
|          | PJ: -    | 18        |              | +       | 17    |        |        |         |         |         |
| AGY      | GL:      |           |              |         |       |        | ST     | ATUS CO | DE: A   |         |
| EFF STA  | ART DATE | : 0601199 | 0 EFF END    | DATE:   |       |        | LAST   | PROC DA | TE: 090 | 22003   |
| Z06 RECO | ORD SUCC | ESSFULLY  | RECALLED     |         |       |        |        |         |         |         |
|          |          |           |              |         |       |        |        |         |         |         |
| F1-HELP  | F3-DEL   | F5-NEXT F | 6-28B F9-IN  | T F10-S | AVE F | '11-SA | VE/CLE | AR ENT- | INQ CLE | AR-EXIT |

Let's now look more closely at the Modifier.

#### The Modifier Field on the Transaction Entry Screen

When liquidating a previous transaction the Modifier Field on the **505 Pre Enc/Enc/Expend Transaction Entry** Screen is important. The Modifier identifies how the document should be posted and is normally required on Encumbrance transactions referencing Pre-encumbrances and on Voucher Payable transactions referencing Encumbrances.

UC: 10 STATE OF OREGON PRE-ENC/ENC/EXPEND TRANSACTION ENTRY S505 12/15/13 01:36 PM LINK TO: NOTE: N PROD BATCH: AGENCY 101 DATE 121513 TYPE 4 NO 302 SEQ NO 00007 MODE EDIT AND POST DOC DATE: EFF DATE: 121513 DUE DATE: 121513 SERV DATE: CUR DOC/SFX: VP300409 009 REF DOC/SFX: EE068828 005 MOD: P AGENCY: 101 TRANS CODE: 225 VOUCHER PAYABLE - ENCUMBERED INDEX: PCA: 11340 FACILITIES - O&M - ELECTRICAL AY: 15 COMP/AGY OBJ: 4701 5209 CONTRACT SERVICES AMOUNT: 0000000161.27 RVS: DISC: 1099: 7 FO: PDT: MA DOC COUNT: 00022 DOC AMT: 0000015751.44 DOC AGY: 101 CI: PROP #: INV NO: SP 05142B111 DT: DESC: SPS 5042 JAN14 ELEVATOR SVCS VEND/MC: 1234567890 001 NM: BUMSTEAD ELEVATOR COMPANY ADDR 1: PO BOX 232323 CONT NO: WARR NO:ADDR 2:APPN NO: 31501ADDR 3:FUND: 4630ADDR 4:GL AC/AGY:CITY: CHICAGOGRANT NO/PH:SUB GRANTEE:MPCD:AGY CD-1:2:3: 15000G38: WARR NO: ADDR 2: ST: IL ZIP: 60673 7579 PROJ NO/PH: 110302 00 RTI: CHANGE NOT ALLOWED TO FINAL APPROVED DOC F1-HELP F3-RTI F4-EDIT F5-NEXT RTI TRANS F6-BALANCING F7-DETAILS F9-INTERRUPT F10-SAVE F11-SAVE/CLEAR F12-HEADERS CLEAR-EXIT

#### Valid Modifier Codes

- F Final Liquidation. The transaction represents a final activity on the pre- encumbrance or encumbrance and closes the document. The remaining pre encumbrance or encumbrance balance on the reference document/suffix will be liquidated regardless of the transaction amount.
- **P Partial Liquidation**. The transaction represents partial activity on the document and the document remains open. Only the amount of the transaction will be liquidated from the referenced Pre-encumbrance/encumbrance.
- A Activate. The transaction involves an inactive document and this modifier activates that previously closed document.
- C Close. If there is a Pre-encumbrance or encumbrance balance remaining on the reference document/suffix it will be completely liquidated. The document will be closed and further posting will be prevented.

#### FINDING A PREVIOUS PRE-ENCUMBRANCE OR ENCUMBRANCE

The Transaction Codes to liquidate a Pre-encumbrance or encumbrance require a Reference Document. You may look up the Reference Document Number by Interrupting to the **59 Vendor Document Inquiry** from the Transaction Entry Screen.

- Enter the Vendor Number, Mail Code and DOC TYPE of PE (Pre-encumbrance) or EE (Encumbrance)
- Select the applicable document and press **F9** -INTERRUPT
- Press F4 -EDIT to retrieve the coding information from the Reference Document

#### When the Liquidating Transaction Does Not Equal the Original Transaction

When the final payment differs from the amount remaining on the outstanding encumbrance, R\*STARS creates two accounting records. One record displays the amount of the actual payment. The second record shows the system generated liquidation transaction for the remaining balance on the original encumbrance.

The **64 Document Record Inquiry** summarizes these transactions. Notice in this example that the DOC BALANCE is zero although the Payment / Collections is less than the original amount.

From the Financial Inquiry screens, you can *drill down* to find the second transaction the system created. See the chapters on On-line Inquiry and the SFMS Desk Manual for additional information on inquiries and drill down.

| S064 UC: 10<br>LINK TO:                                              | STATE OF OREGON<br>DOCUMENT RECORD INQU:         | 12/15/<br>IRY | 13 01:44 PM<br>PROD |
|----------------------------------------------------------------------|--------------------------------------------------|---------------|---------------------|
| AGY: 101 D                                                           | OC NO/SFX/CLASS: EE062009 003                    | 1 001         |                     |
| CREATE DATE: 081313                                                  | CLOSE DATE: 121113                               |               |                     |
| INQ TYPE: MC<br>INQ YEAR: 14                                         | (MA, YA, MY, YY, MC, YC)<br>INQ MONTH: 06 DO     | OC BALANCE:   | .00                 |
| BT TITLE<br>01 ORIG AMOUNT<br>03 LIQUIDATIONS<br>04 PYMT/COLLECTIONS | AMOUNT BT<br>17,665.85<br>17,665.85<br>17,126.18 | TITLE         | AMOUNT              |
| F1-HELP F5-NE                                                        | XT F9-INTERRUPT I                                | ENTER-INQUIRE | CLEAR-EXIT          |

## **Expenditure Inquiry**

R\*STARS contains a number of on-line inquiry screens to assist in the management of Voucher Payables.

## 64 DOCUMENT RECORD INQUIRY (SHOWN ABOVE)

- Provides a summary of activity for a specific document, including original amount, payments, and adjustments
- Provides an on-line document balance
- Provides summary of activity by month

## **59 VENDOR DOCUMENT INQUIRY**

- Provides a list of all documents, by document type and vendor number
- Displays the payables by date with the oldest payable first
- Can be used to identify the appropriate Reference Document to liquidate a Pre-encumbrance or an Encumbrance.

From the Transaction Entry Screen, you can Interrupt to the **59** screen, select the appropriate document and press **F9**-INT to take the values back to the Transaction Entry Screen.

• Provides an on-line encumbrance or Pre-encumbrance balance

| S059 UC: 10<br>LINK TO:                                                  | STATE OF OREGON<br>VENDOR DOCUMENT INQUIR                                                  | 12/15/13 02:00 PM<br>RY PROD                |
|--------------------------------------------------------------------------|--------------------------------------------------------------------------------------------|---------------------------------------------|
| AGY: 101 VENDOR NO/MC:<br>VENDOR NAME:<br>S DOC NO / SFX<br>EE062338 001 | 1909325664 000 DOC TYPE:<br>PULPMAN FOREST BY-PRODUCTS<br>CREATE DATE DOC DATE<br>06302010 | EE FY: 14<br>INC<br>DOC BALANCE<br>1,854.76 |
|                                                                          |                                                                                            |                                             |
| NO MORE RECORD(S) FOUND                                                  |                                                                                            |                                             |
| F1-HELP F5-NEXT RECORD                                                   | F8-NEXT PAGE F9-INTERRUPT E                                                                | ENTER-INQUIRE CLEAR-EXIT                    |

## **85 VENDOR TRANSACTION INQUIRY**

- Lists documents by vendor
- Identifies all transactions occurring within a Document Type, including reversals.

| S085 UC: 10 STATE C                                                          | DF OREGON 12/15/13 02:22 PM<br>SACTION INOUIRY PROD |
|------------------------------------------------------------------------------|-----------------------------------------------------|
|                                                                              | PAGE 0001                                           |
| VEND NO/MC: 1909325664 000 AGY: 101<br>VEND NAME: PULPMAN FOREST BY-PRODUCTS | DOC TYPE: VP INV#:<br>INC                           |
| REC TYPE: A APPR FUND: FUND:                                                 | EFF DATE RANGE: TO 121513                           |
| DOC NO / SFX REF DOC/SFX INVOICE #                                           | TC PDT PMT- # DATE APPR DT                          |
| AP FUND FUND INDEX PCA                                                       | AY COBJ AOBJ TRANS AMT R S                          |
| VP008978 001 EE062108 001 501675                                             | 225 MA 012511                                       |
| 3400 4630 1136                                                               | 0 11 4701 5209 2546.00                              |
| VP008008 001 EE062338 001 501605                                             | 225 MA 012511                                       |
| 3400 4630 1136                                                               | 0 11 4701 5209 463.69                               |
| VP007173 001 EE062338 001 500237                                             | 225 MA 122054399 011011 122110                      |
| 3400 4630 1136                                                               | 0 11 4701 5209 463.69                               |
| VP006404 001 EE062338 001 498598                                             | 225 MA 122018633 121010 112210                      |
| 3400 4630 1136                                                               | 0 11 4701 5209 463.69                               |
| VP005743 001 EE062338 001 496375                                             | 225 MA 121977387 111010 102910                      |
| 3400 4630 1136                                                               | 0 11 4701 5209 463.69                               |
| VP004819 001 EE062338 001 494624                                             | 225 MA 121931234 100810 092810                      |
| 3400 4630 1136                                                               | 0 11 4701 5209 463.69                               |
|                                                                              |                                                     |
| F1-HELP F2-84 F7-PRIOR PG F8-NEXT PG                                         | G F9-INTERRUPT ENTER-INQ CLEAR-EXIT                 |

#### **86 DOCUMENT TRANSACTION INQUIRY**

Provides posting information regarding each transaction within a document.

| S086 UC: 10              | STATE OF OREGON                   | 12/15/13 02:27 PM    |
|--------------------------|-----------------------------------|----------------------|
| LINK TO:                 | DOCUMENT TRANSACTION INQUIRY      | PROD                 |
|                          |                                   | PAGE 0001            |
| AGY: 101 DOCUMENT NO     | O/SUFFIX: EE062338 REC TYPE: A    |                      |
| EFF                      | DATE RANGE: TO 121513             |                      |
| TRANS ID                 | TC D DT PAYMENT # REF DOC/SFX     | TRANSACTION AMOUNT R |
| CUR DOC/SFX M INDEX      | PCA AY COBJ AOBJ VENDOR NO/MC     | AP FUND FUND S       |
| 101 01/25/11 4 425 00009 | 225 02/11 EE062338 001            | 463.69               |
| VP008008 001 P           | 11360 11 4701 5209 1930925466 000 | 3400 4630            |
| 101 12/21/10 4 457 00021 | 225 01/11 122054399 EE062338 001  | 463.69               |
| VP007173 001 P           | 11360 11 4701 5209 1930925466 000 | 3400 4630            |
| 101 11/22/10 4 333 00011 | 225 12/10 122018633 EE062338 001  | 463.69               |
| VP006404 001 P           | 11360 11 4701 5209 1930925466 000 | 3400 4630            |
| 101 10/28/10 4 401 00014 | 225 11/10 121977387 EE062338 001  | 463.69               |
| VP005473 001 P           | 11360 11 4701 5209 1930925466 000 | 3400 4630            |
| 101 09/27/10 4 428 00008 | 225 10/10 121931234 EE062338 001  | 463.69               |
| VP004819 001 P           | 11360 11 4701 5209 1930925466 000 | 3400 4630            |
| 101 09/09/10 4 428 00013 | 225 09/10 121893646 EE062338 001  | 463.69               |
| VP002724 001 P           | 11360 11 4701 5209 1930925466 000 | 3400 4630            |
| 101 08/05/10 4 358 00012 | 225 08/10 121840535 EE062338 001  | 463.69               |
| VP000915 001 P           | 11360 11 4701 5209 1930925466 000 | 3400 4630            |
|                          |                                   |                      |
| F1-HELP F2-84 F7-PRIOR   | PG F8-NEXT PG F9-INTERRUPT ENTR   | ER-INQ CLEAR-EXIT    |
|                          |                                   |                      |

## 61 AGENCY BUDGET FINANCIAL INQUIRY

- Summarizes Outstanding Pre-encumbrances and Encumbrances, Accrued Expenditures, Cash Expenditures, and Transfers by Organization, Program, Fund, and Object Code
- Provides the ability to *drill down* to the transactions that make up the summary amount

| S061 UC: 10     | STATE OF OREGON 12/                         | 15/13 02:36 PM |
|-----------------|---------------------------------------------|----------------|
| LINK TO:        | AGENCY BUDGET FINANCIAL INQUIRY             | PROD           |
|                 |                                             |                |
| AGENCY:         | 101 AY: 15 ORG CDE: PGM CDE: 4310 FUNC CDE: | PCA: 11360     |
| AP FUND:        | FUND: 4630 GRANT/PH: PROJECT/               | PH: 110121 00  |
| COMP SRC/GRP:   | OBJ/COBJ/AGY OBJ: 3111 AGY                  | OBJ GROUP:     |
| ORG LEVEL:      |                                             |                |
| PGM LEVEL:      | 06 FAC OPERATIONS & MAINTENANCE -L6         |                |
| FUNC LEVEL:     |                                             |                |
| INQ TYPE: 1     | MC (MA, YA, MY, YY, MC, YC) DETAIL/SUMMARY: | D              |
| INQ YEAR:       | 11 INQ MONTH: 07 ADJ BUD:                   | .00            |
| AGENCY BUD AV   | AILABLE: 3,539.00- AGENCY BUD % AVA         | IL: .00        |
| EXPENDITURES TO | O BUD %: 0.00 ALLOT TO BUD                  | %: 0.00        |
| BT TITLE        | AMOUNT BT TITLE                             | AMOUNT         |
| 15 CASH EXPEND  | 3,539.00                                    |                |
|                 |                                             |                |
|                 |                                             |                |
|                 |                                             |                |
|                 |                                             |                |
|                 |                                             |                |
|                 |                                             |                |
|                 |                                             |                |
|                 |                                             |                |
|                 |                                             | CT.FAD_FYTT    |

## **62 APPROPRIATION FINANCIAL INQUIRY**

- Summarizes Outstanding Pre-encumbrances and Encumbrances, Accrued Expenditures, Cash Expenditures, and Transfers by Appropriation
- Provides the ability to *drill down* to the transactions that make up the summary amount

| S062 UC: 10          | 2                 | STATE OF ORE    | GON            | 12/15/13 02:49 PM |
|----------------------|-------------------|-----------------|----------------|-------------------|
| LINK TO:             | APPROPRIATI       | ON FINANCIA     | L INQUIRY      | PROD              |
| AGY: 101 APPN YEA    | AR: 15 APPN #: 35 | 5101 AGY O      | PERATING BUDGE | T - LIMITED       |
| APPR FUND: 3400      | FUND: CC          | MP SRCE/GRP     | : OBJ/COM      | P OBJ:            |
| PRG CD: 0100 LVI     | L: 02 AGY OPERATI | ING BUDG ORG    | CD: LVL:       |                   |
| INQ TYPE: MC IN      | NQ YEAR: 14 INQ   | MONTH: 06 D     | ETAIL/SUMMARY: | D                 |
| CASH BASIS BUD:      | 91,319,8          | 395.17          | ADJ BUD:       | 267,676,971.00    |
| ACCR BASIS BUD:      | 91,207,2          | 245.24 REM      | APPN ALLOT:    | 59,558,225.96     |
| ENC BASIS BUD:       | 88,276,2          | 270.96 ALL      | OT TO BUD % :  | 89.20             |
| EXP TO BUD $\%$ :    | 65.90             | UNS             | CHED TO BUD %  | : 0.00            |
| BT TITLE             | AMO               | DUNT BT         | TITLE          | AMOUNT            |
| 01 ORIG BUDGT        | 262,595,304       | L.00 30         | UNITS ACCUM    | 2,080,645.47      |
| 02 REVISIONS-        | 5,081,667         | <b>.00 35</b> 1 | RED OF EXPE    | 58,797.86         |
| 12 CASH REVEN        | 255,553,266       | 5.85            |                |                   |
| 14 ACCRD REVE        | 4,916,047         | .95             |                |                   |
| <b>15 CASH EXPEN</b> | 176,357,075       | 5.83            |                |                   |
| 17 ACCRD EXPE        | 112,649           | 9.93            |                |                   |
| 18 ENCUM OUTS        | 2,930,974         | 1.28            |                |                   |
| 20 TRAN IN-CA        | 52,245,330        | 0.10            |                |                   |
| 21 TRAN OUT-C        | 100,329,921       | .98             |                |                   |
| 23 ALLOTMENT-        | 238,958,926       | 5.00            |                |                   |
|                      |                   |                 |                |                   |
|                      |                   |                 |                |                   |
| F1-HELP F2-DOC       | INQ F5-NEXT       | F9-INTERRUP     | T ENTER-INQU   | IRE CLEAR-EXIT    |

#### 63 CASH CONTROL SUMMARY INQUIRY

- Reads information in the Cash Control Financial Table.
- Summarizes by Agency, Agency and Fund or Appropriated Fund
- Provides a cash balance by General Ledger Account

| S063 UC: 10<br>LINK TO:                                                                                             | CASH CONTR                                                                                                    | STATE OF OREGON<br>OL FINANCIAL IN                                                | 1 12<br>IQUIRY               | /15/13 02:51 PM<br>PROD |
|----------------------------------------------------------------------------------------------------|----------------------------------------------------------------------------------------------------|-----------------------------------------------------------------------------------|------------------------------|-------------------------|
| AGENCY: 101 APPR                                                                                                    | FUND: CASH                                                                                                    | FUND: 10050 FU                                                                    | JND: GRANT N                 | 0/PH:                   |
| INQ TYPE: MC<br>INQ YEAR: 14                                                                                        | (MA, YA, MY, Y<br>INQ MONTH: 06                                                                                                | Y, MC, YC) DE<br>CASH BALAN                                                       | ETAIL/SUMMARY: D<br>NCE: 70, | 062,274.73              |
| BTTITLE12CASH REVEN13PYMTS OUTS15CASH EXPEN20TRAN IN-CA21TRAN OUT-C22OTHER INCR23OTHER DECR25BEG BALANC34UNREC DEPO | AM<br>2,449,454,88<br>1,397,68<br>2,285,567,17<br>924,248,84<br>1,060,377,29<br>324,639,61<br>303,658,31<br>21,411,09<br>89,37 | OUNT BT 1<br>3.40<br>5.81<br>3.85<br>8.12<br>6.33<br>4.55<br>2.12<br>0.39<br>9.43 | TITLE                        | AMOUNT                  |
| F1-HELP F2-DOC                                                                                                    | INQ F5-NEXT                                                                                                    | F9-INTERRUPT                                                                      | ENTER-INQUIRE                | CLEAR-EXIT              |

The inquiries listed above are covered in more detail in the chapters on On-line Inquiry. There are two additional inquiries that are not part of the Inquiry and Reporting Menu that may be helpful in processing expenditures.

## 44 SINGLE PAYMENT CANCELLATION

- Shows the Vendor, amount, and status for a particular warrant
- Lists all of the transactions included in the payment
- Indicates a reason if the warrant has been cancelled

| S044 UC: 10<br>LINK TO:<br>ACTIVE                                                   | STATE OF<br>SINGLE PAYMENT C                                                           | OREGON 12/<br>ANCELLATION                       | 15/13 02:54 PM<br>PROD |
|-------------------------------------------------------------------------------------|----------------------------------------------------------------------------------------|-------------------------------------------------|------------------------|
| PAYMENT NO: 13579<br>VENDOR NO/MC: 11933<br>VENDOR NAME: CASCA<br>ISSUE DATE: 11/23 | 91113 CANCEL REASON COD<br>157398 001<br>ADIA POWER PRODUCTS<br>7/13 PAYMENT STATUS: I | E: DOCUMENT NO:                                 |                        |
| COUNT: 00001                                                                        | 1 PAYMENT AMT: 1                                                                       | 038.50 DOCUMENT AMT:                            | 1038.50                |
| DOC NO SFX AGY 7<br>VP305733 001 107 22                                             | FC INDEX PCA APP F<br>22 11340 31501 46                                                | ND AY COBJ AOBJ PDT W R<br>30 15 4701 5209 MA 1 | AMT<br>1038.50         |
| Z06 RECORD SUCCESS<br>*NO MORE PAYMENT (<br>F1-HELP F8-NEXT H                       | FULLY RECALLED<br>CANCELLATIONS*<br>F9-INTERRUPT F10-SAVE                              | F11-SAVE/CLEAR ENTER-                           | INQ CLEAR-EXIT         |

#### 47 PAYMENT CONTROL TABLE STATUS MAINTENANCE

- Lists the dates the warrant was issued, redeemed, and will expire
- Provides information on the status of a particular warrant. Values include:
  - **D** Duplicate Payment
  - I Issued
  - P Paid
  - **R** Rewrite
  - S Stopped
  - E Payment amount transferred to outstanding check fund
  - T Amount transferred to the general fund
  - U Unpresented / undeliverable
- Provides a Cross Reference Number if a warrant has been duplicated or rewritten

UC: 10 12/15/13 03:00 PM S047 STATE OF OREGON LINK TO: PAYMENT CONTROL TABLE STATUS MAINTENANCE PROD ACTIVE WARRANT INFORMATION: WARRANT NUMBER: 135791113 STATUS MAINTENANCE: CLEARANCE DATE: (MMDDYYYY) CLEARANCE FISCAL: CURRENT STATUS: I STOP DATE: WARRANT ISSUE DATE: 11272013 WARRANT EXPIRATION DATE: 11272015 VENDOR/MC: 1193157398 001 VENDOR NAME: CASCADIA POWER PRODUCTS FISCAL YR: 14 AMOUNT: 1038.50 CROSS REFERENCE NUMBER: STATUS: REWRITE/DUPLICATE IND: BANK MICROFILM NUMBER: BANK TAPE NUMBER: Z06 RECORD SUCCESSFULLY RECALLED

F1-HELP F5-NEXT F9-INT F10-SAVE F11-SAVE/CLEAR ENTER-INQ CLEAR-EXIT

## Reports

R\*STARS provides numerous reports related to payment processing. They include:

### **CONTROL REPORTS**

As part of the nightly batch cycle, R\*STARS provides Control Reports that describe the batch activity. Some of these include:

DAFR3252 Agency Payment Cancellation Daily Activity Report DAFR3521 Payment Error Comparison Control Report DAFR3581 Funds Control Report DAFR3601 Transactions Cancelled for Negative Balances DAFR3651 Warrant Register by Agency Report DAFR3701 Warrant Register by Warrant Number Report

## **REQUESTABLE REPORTS**

R\*STARS provides several requestable reports for the Expenditure Cycle. They include:

DAFR6050 Revenues and Expenditures by Fund, Program, Org, and Object DAFR6510 Expenditure and Revenue Register DAFR6540 Cash Receipts and Cash Disbursement Register DAFR7600 Expenditures by Comptroller Object, Appropriated Fund, and Agency DAFR7810 Outstanding Encumbrance Aging Report DAFR7820 Encumbrance Status Report DAFR7830 Outstanding Payment Voucher Aging Report DAFR7910 Vendor Transaction History DAFR7990 Vendor Credit Balances DAFR8120 Vendor Discounts Lost DAFR8140 Fund Cash Payable/Receivable Status DAFR8150 Accounts Payable Match to Accounts Receivable DAFR9200 Revenues and Expenditures by Fund, Org, Program, and Object DAFR9210 Revenues and Expenditures by Fund, Program, and Object DAFR9220 Revenues and Expenditures by Fund, Org, and Object DAFR9230 Revenues and Expenditures by Program, Org, Fund, and Object DAFR9240 Revenues and Expenditures by Org, Program, Fund, and Object DAFR9250 Revenues and Expenditures by Program, Org, Fund, and Object DAFR9670 Analysis of Operating Revenues and Expenditures by Source - Accrued DAFR9680 Analysis of Operating Revenues & Expenditures by State Source - Cash

See the R\*STARS Report Guide for additional information.

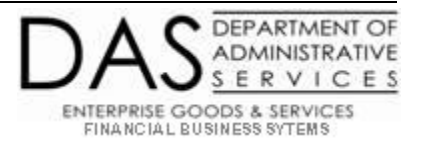